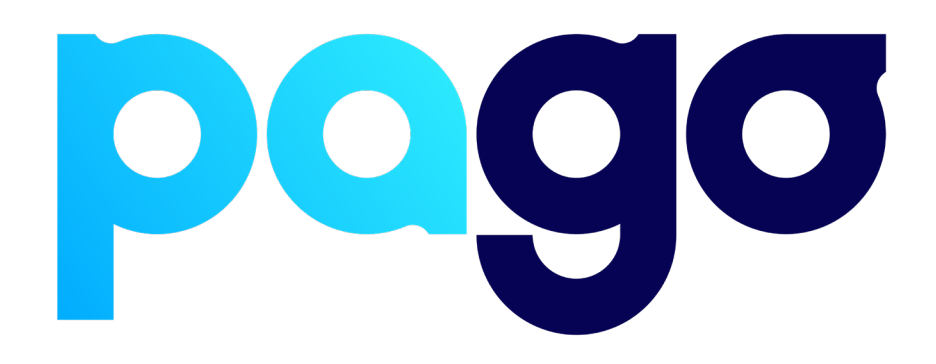

# **SENPOS Integration Procedure**

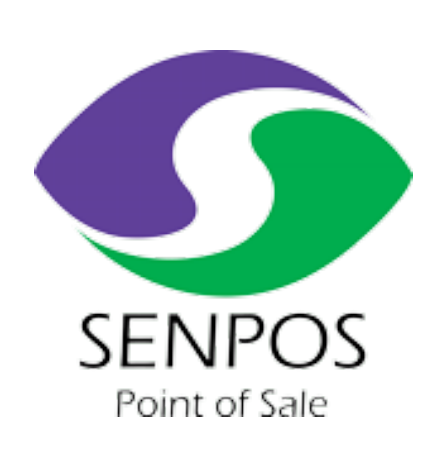

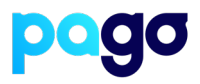

## **BEFORE YOU BEGIN**

Contact the SENPOS support team on (02) 4940 0620 to make sure they are available for the installation, as they may be required.

### **Preparing the Terminal**

 Make sure the terminal is in Integrated mode. If it's already there, skip to #2. Menu → Terminal Settings → Operating mode → Integrated.

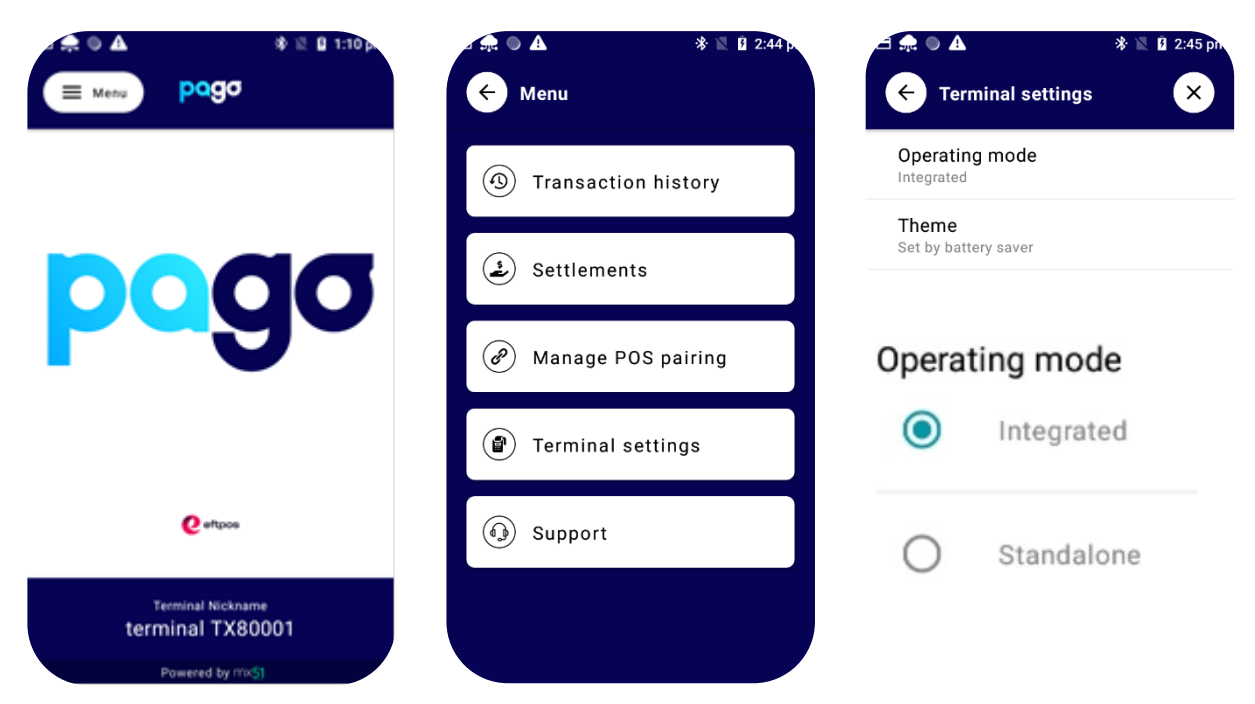

2. Menu  $\rightarrow$  Manage POS Pairing  $\rightarrow$  Blue + Don't push start yet - leave the terminal on this screen for now.

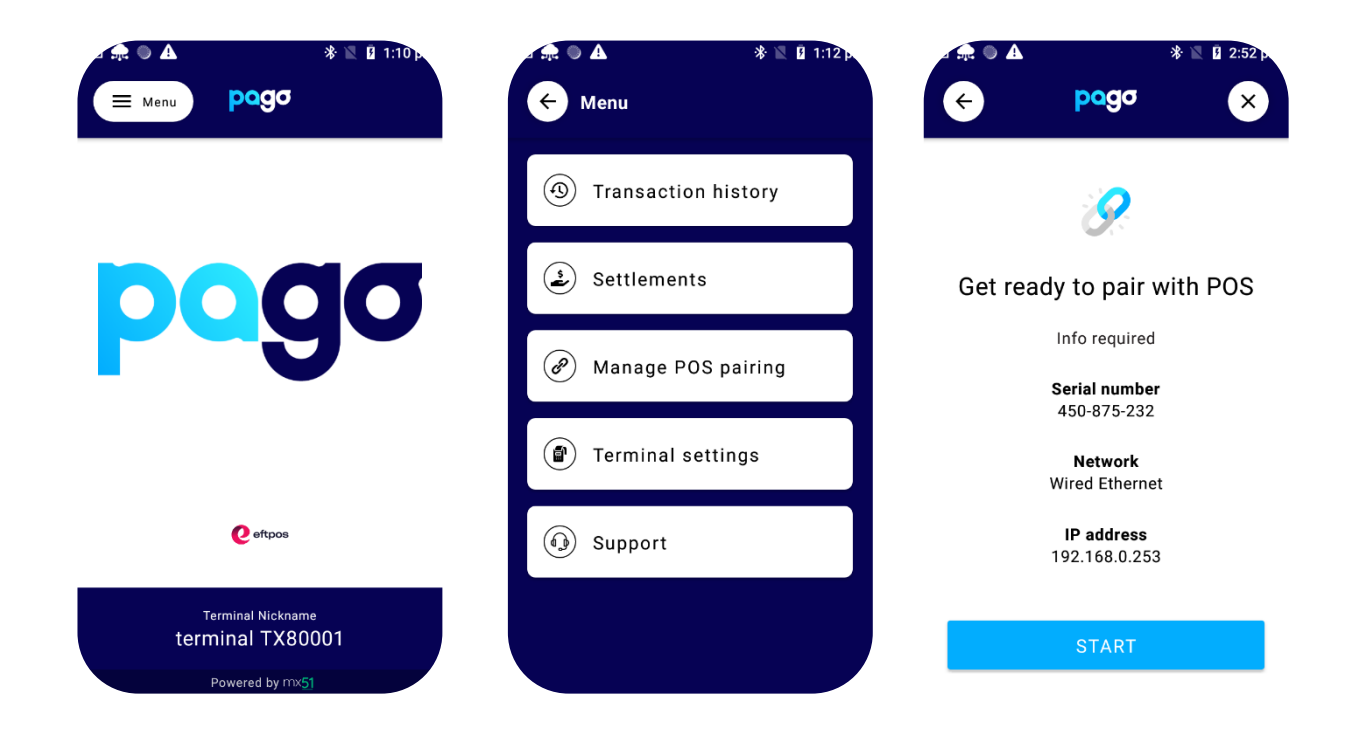

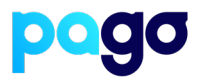

## **Configuring SENPOS**

1. The SENPOS support agent will need to configure the following on each POS that is integrated

| Home 🛛 🖶 Print    |                        |                              |                         |            |                        |             |   |
|-------------------|------------------------|------------------------------|-------------------------|------------|------------------------|-------------|---|
| ply Cancel Create | Change Delete          | Printer Create               | Change Delete Spotlight | Favourites | Customise Default Save |             |   |
| ntaile Kanad Da   | to (no. 1) Distance (  |                              |                         |            |                        |             |   |
| Keypad Po         | ts (new)   Printers (i | newj                         |                         |            |                        |             |   |
| Code              |                        | 3 🗘                          |                         |            |                        | 32          |   |
| Description       | Food                   |                              |                         |            | Additional Screen      | Advertising | * |
| Model             | SENTouch 93            | 00                           |                         | ▼ EFTPOS   | Simple Payment         |             | - |
| TCP/IP Address    | 192.168.200.1          | 192.168.200.103              |                         |            |                        |             |   |
| Default Keypad    | Food Keypad            | Food Keypad Spring Summer 22 |                         |            |                        |             |   |
| Layout            | Kiosk Coming           | Kiosk Coming Soon            |                         |            |                        |             |   |
| Area              | Food                   |                              |                         |            |                        |             | * |
| Location          | Cellar                 | Cellar                       |                         |            |                        |             | + |
| Reprint receipt   | Pos Receipt            |                              |                         |            |                        |             | * |
| Devices           |                        |                              |                         |            |                        |             |   |
|                   |                        |                              |                         |            |                        |             |   |
| Drag a column he  | ader here to group     | by that column               |                         |            |                        |             | Q |
| Device            |                        |                              | Port                    |            | Remote Port            |             |   |
| RDC               |                        | * <b>D</b> ¢                 |                         |            | =                      |             |   |
| Printer           |                        |                              | EPSON TM-T70II Receipt  |            |                        |             | 0 |
| Kitchen1          |                        |                              | WebService              |            |                        |             | 0 |
| Printer           |                        |                              | Remote                  |            |                        |             | 2 |
| Kitchen2          |                        |                              | WebService              |            |                        |             | 0 |

2. Once this is completed, from the login screen press **S** on the keyboard or tap the date on the bottom of the screen

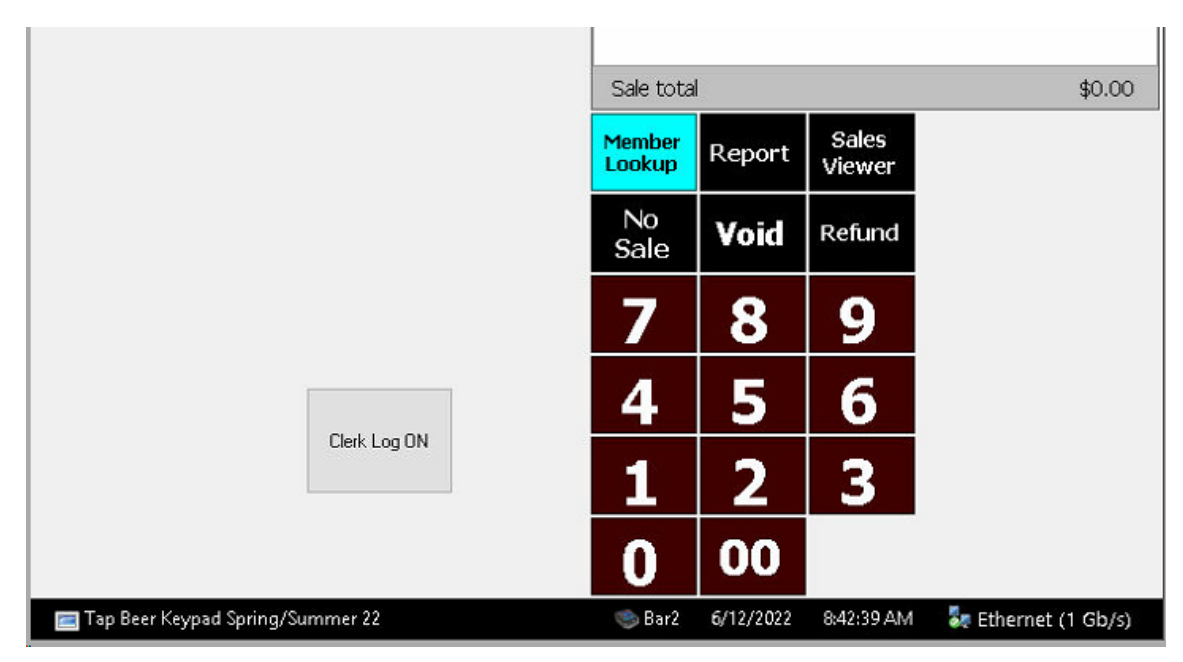

3. Double-tap **Options** 

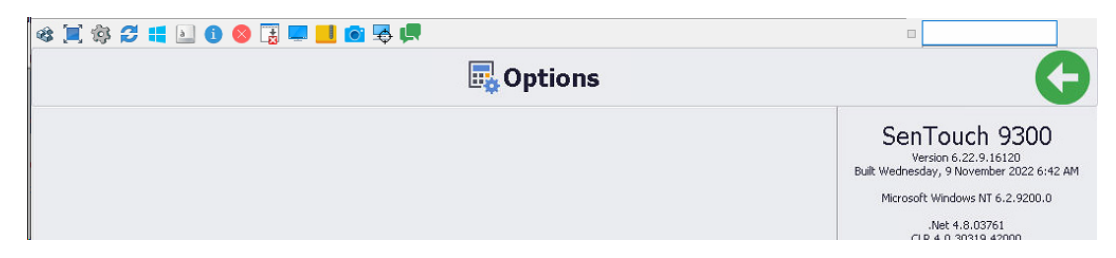

# **SENPOS Integration Procedure**

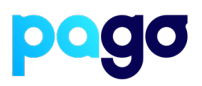

Hardware tab should see Simple Payment Config.
 If PC-Eftpos still displayed, press System tab and quick restart Pos App

| Technician setup (SenTouch 9300)                          | G        |
|-----------------------------------------------------------|----------|
| Simple payment Configuration Display ettpos configuration | Settings |
| simple payment Settlement                                 | Wi-Fi    |
|                                                           | Network  |
|                                                           | Data     |
|                                                           | Hardware |
|                                                           | System   |

#### 5. Tap the Simple Payment Integration button, and configured with the following:

- a. POS ID (This should match what is displayed on the POS)
- b. Serial (displayed on the previous terminal screen)
- c. IP Address (you will need to uncheck Auto-Address in order to enter this in IP is on the terminal screen)
- d. Payment Provider (Next Payments)

| Si                                | mple Payment Settings     |   | G                       |
|-----------------------------------|---------------------------|---|-------------------------|
| <ul> <li>Configuration</li> </ul> |                           |   | Pair                    |
| POS ID                            | Bar2                      |   | Pair EFTPOS and POS     |
| Serial                            | 451-816-493               |   | Unpair<br>Unpair EFTPOS |
| IP Address                        | 192.168.200.12            |   | 0                       |
| Payment Provider                  | Next Payments - (next)    | - | Save<br>Save settings   |
| Test mode                         | CommBank Smart (cha)      |   |                         |
| Auto Address                      |                           |   |                         |
| - Pay@Table                       | • Gecko Demo Bank - (gko) |   |                         |
| Tips                              | Next Payments - (next)    |   |                         |
| Summary report                    |                           |   |                         |
| Pay@Table enabled                 | • Till Payments - (till)  |   |                         |
| → Options                         | ⊙Westpac Presto - (wbc)   |   |                         |
| • User interface                  | Other - ()                |   |                         |

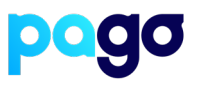

#### 6. Press Save

7. Select **Start** on the Terminal, then **Pair** on SENPOS Make sure the codes match, select **Yes** on the terminal

| ⊨ 흤 🌢 🔺 🕷 🛽 2:52                                                           | pm                                                                                                    | Simple Payment Settings                                                           | G                           |  |
|----------------------------------------------------------------------------|----------------------------------------------------------------------------------------------------|-----------------------------------------------------------------------------------|-----------------------------|--|
| ← pogo ×                                                                   | - Configuration                                                                                       |                                                                                   | Pair<br>Pair EFTPOS and POS |  |
|                                                                            | POS ID                                                                                                | Bar2                                                                              |                             |  |
|                                                                            | Serial                                                                                                | 451-816-493                                                                       | Unpair<br>Unpair EFTPOS     |  |
| · · · · · · · · · · · · · · · · · · ·                                      | IP Address                                                                                            | 192.168.200.12                                                                    | 0                           |  |
|                                                                            | Payment Provider                                                                                      | Next Payments - (next)                                                            | Save Save                   |  |
| Get ready to pair with POS                                                 | Test mode                                                                                             |                                                                                   | 3                           |  |
| Info required<br>Serial number<br>450-875-232<br>Network<br>Wired Ethernet | Auto Address Confi<br>Pay@Table Confir<br>Tips<br>Summary report<br>Pay@Table enabled<br>Auto Address | irm code E2E7C1<br>m that the following Code is showing on the Terminal<br>Yes No | _                           |  |
| IP address<br>192.168.0.253                                                |                                                                                                    | Unpaired<br>Negotiating Pairing                                                   |                             |  |
| START                                                                      | Cancel                                                                                                |                                                                                   |                             |  |

8. For good measure, do a small test transaction to make sure the terminal and POS are communicating.

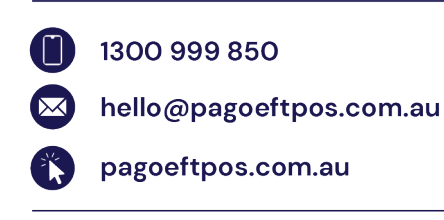